## ЭБС с которой заключен договор!

1. Переходите по ссылке <u>http://www.iprbookshop.ru</u>

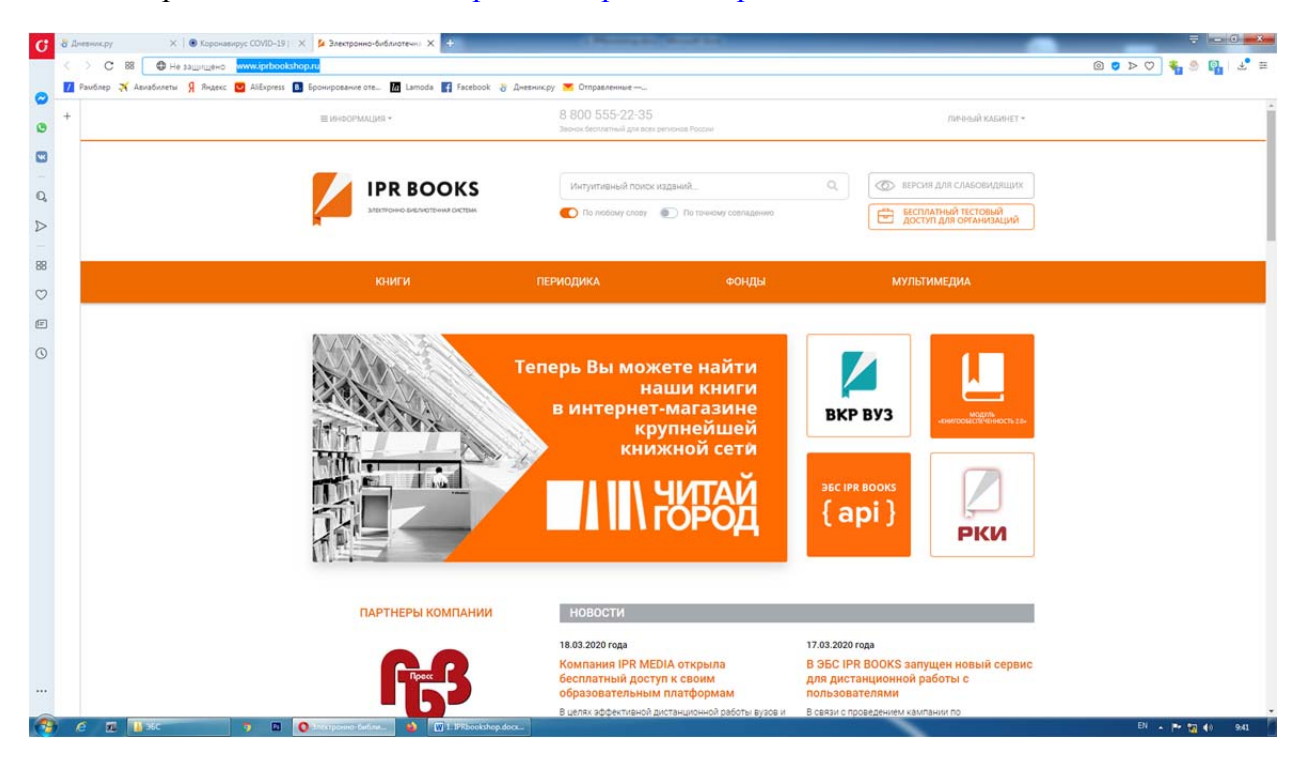

2. В верхнем правом углу нажимаете "Личный кабинет"

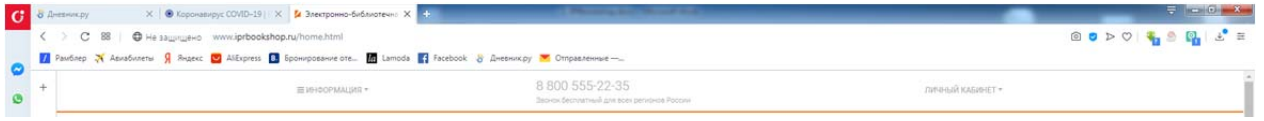

 Вводите имя пользователя и пароль Имя пользователя – ircolest.irk Пароль – jdNdUYaj

Имя пользователя

| ircolest.irk   |  |
|----------------|--|
| Ваш пароль     |  |
|                |  |
| Запомнить меня |  |

Забыли пароль?

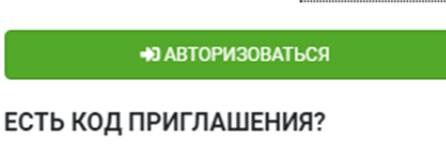

Пройти регистрацию

4. После этого проходите персональную регистрацию:

| 88      | Киял                       | Периодика                      | Фонды                                                           | Мультимедиа                                                                      | FAQ                     |
|---------|----------------------------|--------------------------------|-----------------------------------------------------------------|----------------------------------------------------------------------------------|-------------------------|
| $\odot$ |                            |                                |                                                                 |                                                                                  |                         |
| F       | Выберите тип пользователя: | Добро пожал                    | овать в систему персональной                                    | регистрации пользователей ЭБС IPRbook                                            | s                       |
| 3       | Студент                    | Специально дл<br>которой стано | 1я наших пользователей мы разр<br>вятся доступными дополнительн | аботали модуль персональной регистрации,<br>ые возможности при работе в системе. | после прохождения       |
|         | Аспирант                   | На данную стр<br>пароля.       | аницу участники попадают авто                                   | атически при указании при авторизации сос                                        | ответствующего логина и |
|         | Преподаватель              | Данные, котор                  | ые требуются для регистрации о                                  | пределяются электронно-библиотечной сист                                         | емой в зависимости от   |
|         | Другое                     | идентификаци                   | и с целью наделения вас расшир                                  | м. Они требуются для более детализированн<br>енным фукнционалом.                 | ных отчетов и для вашей |
|         |                            |                                |                                                                 |                                                                                  |                         |

Выбираете соответствующую категорию

- студент
- -аспирант
- преподаватель
- другое

Убедительно просим не передавать Ваши данные третьим лицам, под одной учетной записью одновременно сможет работать только 1 человек. При нарушении условий пользовательского соглашения пользователем, администрация ЭБС оставляет за собой право заблокировать такого пользователя.

Затем заполняется карточка (пример для студента, для преподавателя - аналогично):

| Выберите тип пользователя: | Заполните данные                                                                                            |                                                                                                    |                                                                                                    |                                                                                                    |
|----------------------------|----------------------------------------------------------------------------------------------------|----------------------------------------------------------------------------------------------------|----------------------------------------------------------------------------------------------------|----------------------------------------------------------------------------------------------------|
| Студент                    | Ф.И.О.*                                                                                                    |                                                                                                    |                                                                                                    |                                                                                                    |
| Аспирант                   | E-mail *                                                                                                    |                                                                                                    |                                                                                                    |                                                                                                    |
| Преподаватель              | Курс обучения                                                                                               | 1                                                                                                    |                                                                                                    |                                                                                                    |
| Другое                     | Укрупнениая группа направлений<br>подготовки (УГНП)                                                         | 01 Математика и механика                                                                                                    |                                                                                                    |                                                                                                    |
| Уже регистрировались?      | Квалификация                                                                                                | специалист                                                                                                    |                                                                                                    |                                                                                                    |
| Авторизоваться             | Форма обучения                                                                                              | Очная                                                                                                    |                                                                                                    |                                                                                                    |
|                            | Придумайте пароль:                                                                                          |                                                                                                    | ۲                                                                                                    |                                                                                                    |
|                            | Повторите ввод пароля:                                                                                      |                                                                                                    |                                                                                                    |                                                                                                    |
|                            |                                                                                                    | Согласен с условиями пользовательского соглашения   Плотистичновалося   Оснотить Асоции                                                                                                    |                                                                                                    |                                                                                                    |
|                            |                                                                                                    | The second second second second second second second second second second second second second second second se                                                                                                    |                                                                                                    |                                                                                                    |
| Бесплатная горячая линия   | Расположение:                                                                                               | Мы в социальных сетях:                                                                                                    |                                                                                                    |                                                                                                    |
|                            | Саздраге на полободителя:<br>Студинт<br>Преподаватель:<br>Даугое<br>Уже регистрировались?<br>Авторисоваться | Outputs the monocourses.   Samonine generation     Organine   9.10.*     Actroposition   Brankine     Opproce   Samonine generation     Opproce   Samonine generation     Opproce   Samonine generation     Opproce   Samonine generation     Opproce   Samonine generation     Opproce   Samonine generation     Opproce   Samonine generation     Opproce   Samonine generation     Opprocession   Opprocession | Decompose term indexeduation:     Crypton:     Actroposets:     Oproe     Yate persect puppedanises?     Actroposets:     Actroposets:     Actroposets:     Actroposets:     Oproe     Yate persect puppedanises?     Actroposets:     Oproe     Oproe < | Determine the material control of the second second sec |

| Для студента                            | Для преподавателя                  |
|-----------------------------------------|------------------------------------|
| ФИО                                     | ФИО                                |
| Электронная почта                       | Электронная почта                  |
| Курс обучения                           | Кафедра – вводим ПЦК               |
| Укрупненная группа направлений          | Должность                          |
| подготовки (УГНП) – здесь преподаватели | Ученая степень – при наличии       |
| помогают студентам выбрать нужное       | Придумываем пароль и повторяем его |
| Квалификация – СПО                      |                                    |
| Придумываем пароль и повторяем его      |                                    |
|                                         |                                    |

5. После выбираете в правом верхнем углу – авторизоваться по логину и паролю

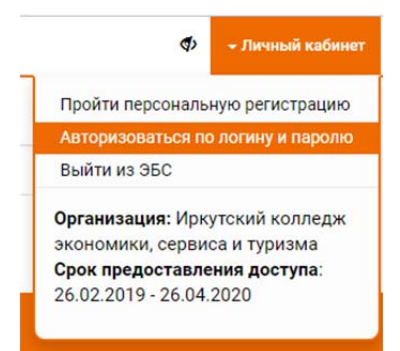

6. Указываете логин и пароль и можете пользоваться ресурсами библиотеки